## Konfiguracija omrežja eduroam z nameščevalnikom CAT na iOS

Spodnja navodila prikazujejo pripravo profila za povezavo v omrežje eduroam na operacijskem sistemu iOS.

Po prenosu profila za naprave "Apple" se morate pomakniti v nastavitve naprave in izbrati možnost *General*.

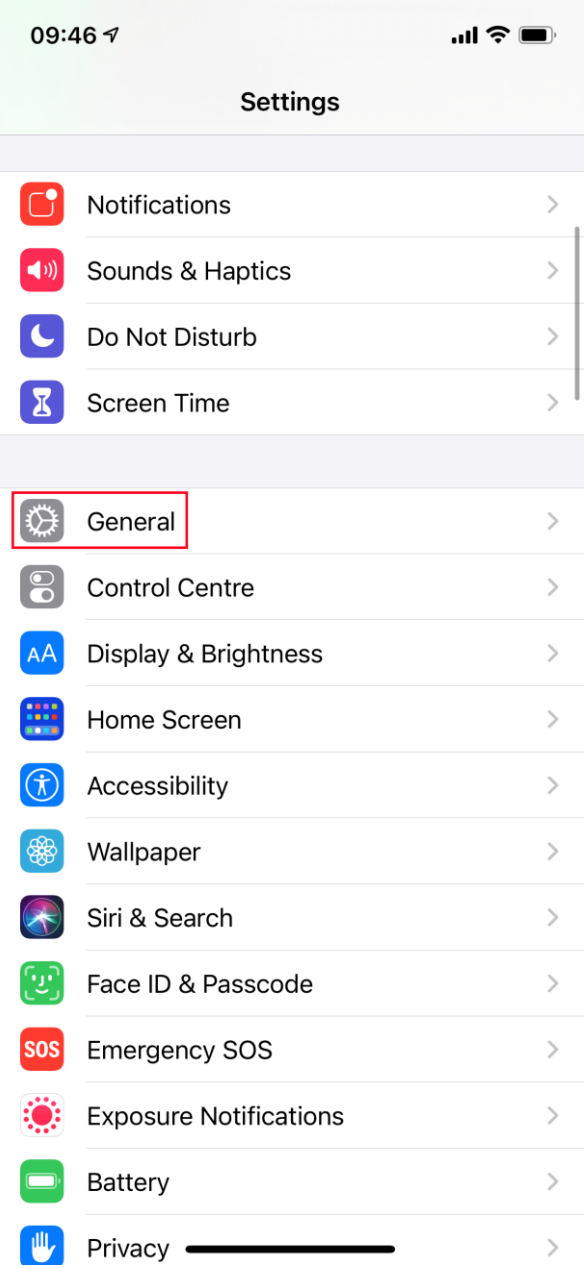

Za tem izberite možnost Profile.

| 09:47 🕫            |         | .ul 🗢 🔳       | , |
|--------------------|---------|---------------|---|
| Settings           | General |               |   |
| iPhone Storage     |         |               | > |
| Background App R   | efresh  |               | > |
|                    |         |               |   |
| Date & Time        |         |               | > |
| Keyboard           |         |               | > |
| Fonts              |         |               | > |
| Language & Regio   | n       |               | > |
| Dictionary         |         |               | > |
|                    |         |               |   |
| VPN                |         | Not Connected | > |
| Profile            |         |               | > |
|                    |         |               |   |
| Legal & Regulatory | 1       |               | > |
|                    |         |               |   |
| Reset              |         |               | > |
| Shut Down          |         |               |   |
|                    |         |               |   |
| _                  |         | _             |   |

V tej možnosti je prikazan prenesen eduroam profil, ki ga izberete in s klikom na gumb *Install* namestite.

| 09:47                                                                                                    | 77                         |                 | <b>''II 🕹 </b> |
|----------------------------------------------------------------------------------------------------|----------------------------|-----------------|----------------|
| Contract Contract | eral Pro                   | ofile           |                |
| DOWNL                                                                                                    | OADED PROFILE              |                 |                |
|                                                                                                    | eduroam®<br>ARNES - Academ | ic and research | networ >       |
|                                                                                                    |                            |                 |                |
|                                                                                                    |                            |                 |                |
|                                                                                                    |                            |                 |                |
|                                                                                                    |                            |                 |                |
|                                                                                                    |                            |                 |                |
|                                                                                                    |                            |                 |                |
|                                                                                                    |                            |                 |                |
|                                                                                                    |                            |                 |                |
|                                                                                                    |                            |                 |                |
|                                                                                                    |                            |                 |                |
|                                                                                                    |                            |                 |                |

| 09:47 <i>-</i> 7 |                                                                                                    | ''II 🕹 🔳              |
|------------------|----------------------------------------------------------------------------------------------------|-----------------------|
| Cancel           | Install Profile                                                                                               | Install               |
|                  |                                                                                                    |                       |
|                  | eduroam®<br>ARNES - Academic and researd                                                                      | ch networ             |
| Signed by        | GÉANT Association<br>Verified 🗸                                                                               |                       |
| Description      | Network configuration profile 'Arnes<br>'ARNES - Academic and research ne<br>Slovenia' - provided by eduroam® | Staff' of<br>twork of |
| Contains         | Wi-Fi Network<br>Certificate                                                                                  |                       |
| More Det         | ails                                                                                                    | >                     |
|                  |                                                                                                    |                       |
|                  | Remove Downloaded Profile                                                                                     | 9                     |
|                  |                                                                                                    |                       |
|                  |                                                                                                    |                       |
|                  |                                                                                                    |                       |
|                  |                                                                                                    |                       |
|                  |                                                                                                    |                       |
|                  |                                                                                                    |                       |
|                  |                                                                                                    |                       |
|                  |                                                                                                    |                       |
|                  |                                                                                                    |                       |

Po uspešni namestitvi pritisnite na gumb *Done,* se pomaknite v nastavitve omrežja Wi-Fi in izberite omrežje eduroam.

| 09:59 7                                                                                                    | ul Ş 🕞                          |  |
|----------------------------------------------------------------------------------------------------|---------------------------------|--|
| <a>Settings</a> Wi-Fi                                                                                       |                                 |  |
|                                                                                                    |                                 |  |
| Wi-Fi                                                                                                    |                                 |  |
| ✓ arnes                                                                                                    | 🔒 🗢 🚺                           |  |
| MY NETWORKS                                                                                                 |                                 |  |
| eduroam                                                                                                    | 🔒 🗢 i                           |  |
| other networks $\mathcal{F}_{T^{n}}^{\mathcal{M}}$                                                          |                                 |  |
|                                                                                                    | ê 🗢 i                           |  |
|                                                                                                    | ●                               |  |
|                                                                                                    | 🔒 🤶 i                           |  |
|                                                                                                    | 🔒 🤶 🚺                           |  |
| Other                                                                                                    |                                 |  |
|                                                                                                    |                                 |  |
| Ask to Join Networks                                                                                        | Notify >                        |  |
| Known networks will be joined automatical<br>networks are available, you will be notified<br>networks.      | ly. If no known<br>of available |  |
| Auto-Join Hotspot                                                                                           | Ask to Join >                   |  |
| Allow this device to automatically discover nearby personal<br>hotspots when no Wi-Fi network is available. |                                 |  |

Vpišite AAI-račun in geslo, prijavo pa potrdite s klikom na gumb *Join*. Za tem vas bo povezalo v omrežje eduroam. Tako je postopek namestitve končan.

| 10:01 ৵  |                                  | ull Ŷ 🗖 |
|----------|----------------------------------|---------|
| E        | Enter the password for "eduroam" |         |
| Cancel   | Enter Password                   | Join    |
|          |                                  |         |
| Username | @arnes.si                        |         |
| Password | •••••                            |         |
|          |                                  |         |
|          |                                  |         |
|          |                                  |         |
|          |                                  |         |
|          |                                  |         |
|          |                                  |         |
|          |                                  |         |
|          |                                  |         |
|          |                                  |         |
|          |                                  |         |
|          |                                  |         |
|          |                                  |         |
|          |                                  |         |

## Pomoč uporabnikom helpdesk@arnes.si 01 479 88 00

(delavniki, 8:00-20:00)